# Impossibile inizializzare CTC a causa di problemi di compatibilità JRE e istruzioni mancanti nel file di criteri Java

### Sommario

Introduzione Prerequisiti Requisiti Componenti usati Convenzioni Problema Causa Soluzione Informazioni correlate

#### **Introduzione**

Questo documento descrive una delle cause dell'errore di inizializzazione di Cisco Transport Controller (CTC) e fornisce una soluzione al problema.

# **Prerequisiti**

#### **Requisiti**

Cisco raccomanda la conoscenza dei seguenti argomenti:

- Cisco ONS 15454
- CTC

#### Componenti usati

Le informazioni fornite in questo documento si basano sulle seguenti versioni software e hardware:

- Cisco ONS 15454 release 4.5 e precedenti
- Cisco ONS 15454 SDH release 4.5 e precedenti
- Java Runtime Environment (JRE) release 1.3

Le informazioni discusse in questo documento fanno riferimento a dispositivi usati in uno specifico ambiente di emulazione. Su tutti i dispositivi menzionati nel documento la configurazione è stata ripristinata ai valori predefiniti. Se la rete è operativa, valutare attentamente eventuali

conseguenze derivanti dall'uso dei comandi.

#### **Convenzioni**

Per ulteriori informazioni sulle convenzioni usate, consultare il documento <u>Cisco sulle convenzioni</u> nei suggerimenti tecnici.

### **Problema**

CTC non è in grado di accedere a ONS 15454 quando si tenta di avviare CTC, e viene visualizzato un messaggio di errore CORBA (vedere la Figura 1).

#### Figura 1 - Messaggio di errore CORBA

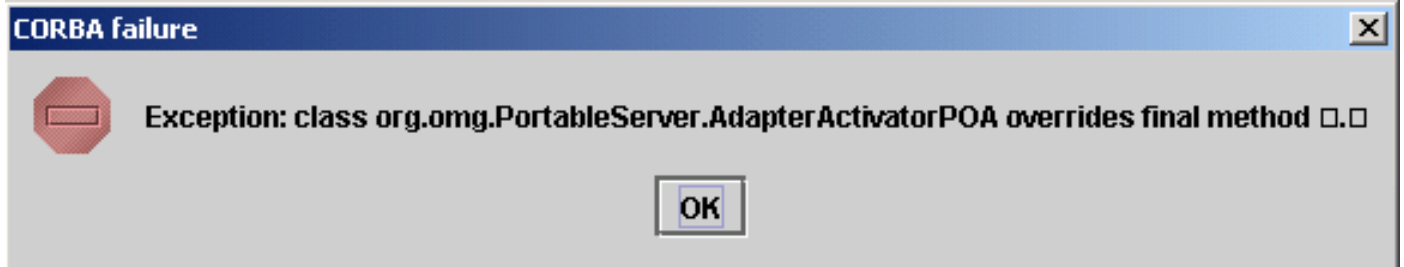

### <u>Causa</u>

Il problema è causato da due problemi:

- Java Runtime Environment (JRE) non è compatibile con CTC.
- Il file java.policy non contiene alcune istruzioni necessarie.

La Figura 2 indica che ONS 15454 è in esecuzione sulla release 4.0 (vedere la freccia A) e che si utilizza JRE versione 1.4.1\_07 (vedere la freccia B).

#### Figura 2 - Ambiente Java CTC

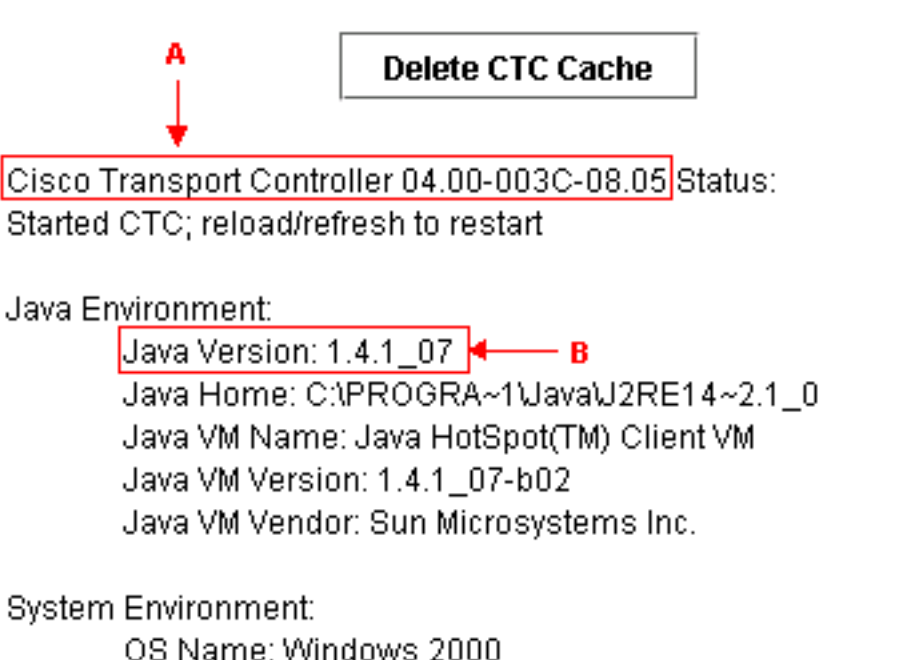

OS Name: Windows 2000 OS Vendor: null OS Version: 5.0

Per supportare Cisco ONS 15454 release 4.0, è necessario ripristinare JRE versione 1.3. Per la matrice di compatibilità, fare riferimento a <u>Download, installazione e matrice compatibile JRE con</u> <u>CTC per ONS 15454 e 15327</u>.

Nota: Cisco ONS 15454 CTC release 4.6 e versioni successive richiedono JRE versione 1.4.2.

## **Soluzione**

Se sono state installate più versioni di JRE nel computer, attenersi alla seguente procedura:

- 1. Selezionare **Start > Impostazioni > Pannello di controllo**.Viene visualizzato il Pannello di controllo di Windows.
- 2. Fare doppio clic su **Java Plug-in\_\_.Nota:** talvolta la versione JRE non viene visualizzata come parte del nome del file.**Nota:** viene visualizzata la finestra del Pannello di controllo del plugin Java.
- 3. Selezionare le caselle di controllo **Abilita plugin Java** e **Caricatore classe riciclo** nella scheda **Base**.
- 4. Fare clic sulla scheda Avanzate.
- 5. Selezionare la versione JRE appropriata dall'elenco Usa predefinito plugin Java.
- 6. Selezionare la scheda **Browser**.
- 7. Selezionare il browser utilizzato per la connessione per accedere a ONS 15454.
- 8. Selezionare la scheda **Proxy**.
- 9. Selezionare la casella di controllo Usa impostazioni browser.
- 10. Selezionare la scheda Cache.
- 11. Fare clic su Cancella cache jar.
- 12. Fare clic su **Apply** (Applica).
- 13. Chiudere la finestra del Pannello di controllo del plugin Java.
- 14. Ripetere i passaggi da 2 a 13 per tutte le cartelle dei plug-in Java nell'elenco del Pannello di

controllo di Windows.

15. Aprire una finestra del browser e cancellare la cache. Attenersi alla seguente procedura:Se si utilizza Netscape:Selezionare Modifica > Preferenze.Viene visualizzata la finestra di dialogo Preferenze.Espandere Avanzate e selezionare Cache.Fare clic su Cancella cache di memoria.Fare clic su Cancella cache del disco.Fare clic su OK.Chiudere la finestra del browser.Aprire una nuova finestra del browser.Se si utilizza Internet Explorer:Selezionare Strumenti > Opzioni Internet.Verrà visualizzata la finestra di dialogo Opzioni Internet.Selezionare la scheda Avanzate.Selezionare o deselezionare la versione Java per riflettere la versione che è necessario eseguire.Chiudere e riavviare il browser IE.

Se i problemi persistono, attenersi alla seguente procedura:

- 1. Scaricare JRE versione 1.3 dal sito Web di Sun Microsystems .
- 2. Individuare il file java.policy incluso da Sun Microsystems nel download standard.
- 3. Aggiungere la seguente modifica alla protezione Cisco nel file java.policy:

!--- Insert this into the per-user or system-wide java.policy file. !--- DO NOT OVERWRITE
THE SYSTEM-WIDE POLICY FILE: ADD THESE LINES! grant codeBase "http://\*/fs/LAUNCHER.jar" {
permission java.security.AllPermission; };

Se viene visualizzato il messaggio Select JRE (vedere la <u>Figura 3</u>), fare clic su **Select a Different JRE** per continuare. Selezionare quindi la cartella di destinazione del file JRE richiesto sul computer.

**Nota:** fare clic su **Select a Different JRE** solo se si conosce la cartella di destinazione del file JRE richiesto.

#### Figura 3 - Selezione del messaggio JRE

| Select JRE Current JRE Version: 1.3.1 Path: C:\PROGRA~1\JavaSoft\JRE\132DC1~1.1_1 Recommended JRE Version: 1.4.2 (available on installation CD and http://java.sun.com/j2se) |
|----------------------------------------------------------------------------------------------------|
| Current JRE<br>Version: 1.3.1<br>Path: C:\PROGRA~1\JavaSoft\JRE\132DC1~1.1_1<br>Recommended JRE Version: 1.4.2 (available on installation CD and http://java.sun.com/j2se)   |
| Supported JRE Versions: 1.4.2<br>CTC can be configured to run with any supported JRE version. The setting is independent                                                     |
| of the browser Java plug-in version. You can select a different JRE version that is already installed on your workstation or use the current JRE version.                    |
| Please select a JRE to use for launching CTC.       Select a different JRE     Select current JRE     Quit                                                                   |

# Informazioni correlate

- Download, installazione e matrice compatibile JRE con CTC per ONS 15454 e 15327
- Documentazione e supporto tecnico Cisco Systems